## Steps for printing:

- 1. Connect to the print queue for fast printing
  - i. Type \\Iblcfps1.ad.cityu.edu.hk in the Windows Explorer and press Enter

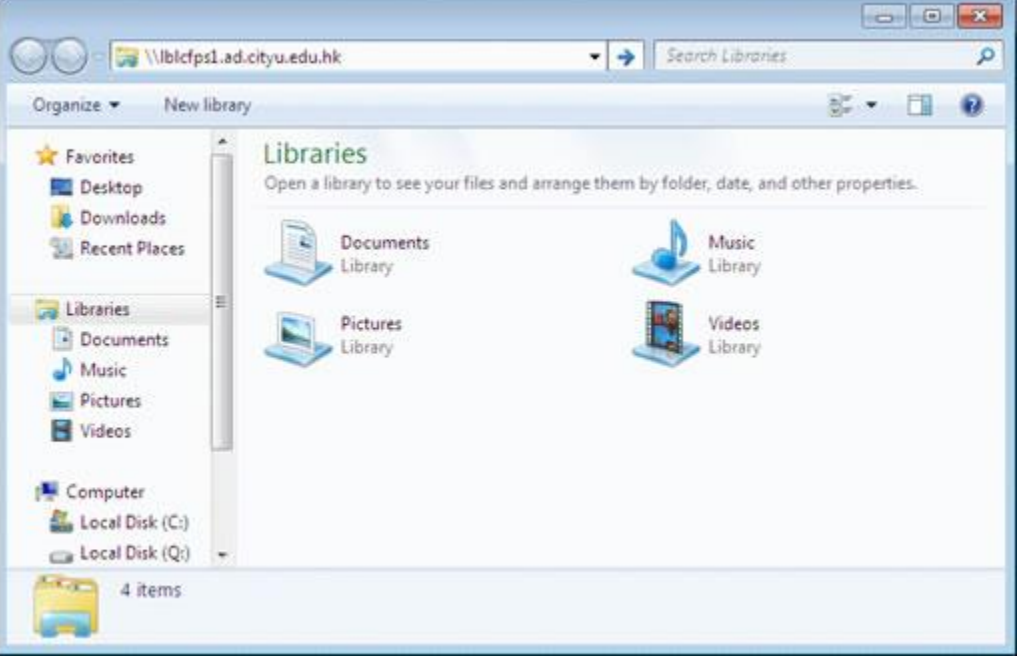

ii. Enter your EID and Password to logon the server (The syntax for the "User name" should be "xxxxxx@ad.cityu.edu.hk", xxxxxx is your EID) and then click **OK** 

| nter your p | issword to connect to: lblcfps1.ad.cityu.edu.hk |        |
|-------------|-------------------------------------------------|--------|
|             | xxxxxx@ad.cityu.edu.hk                          | an isa |
|             | •••••                                           |        |
|             | Domain: ad.cityu.edu.hk                         |        |
|             |                                                 |        |

iii. Select the print queue you want to add, press the right button of the mouse and then choose **Connect...** 

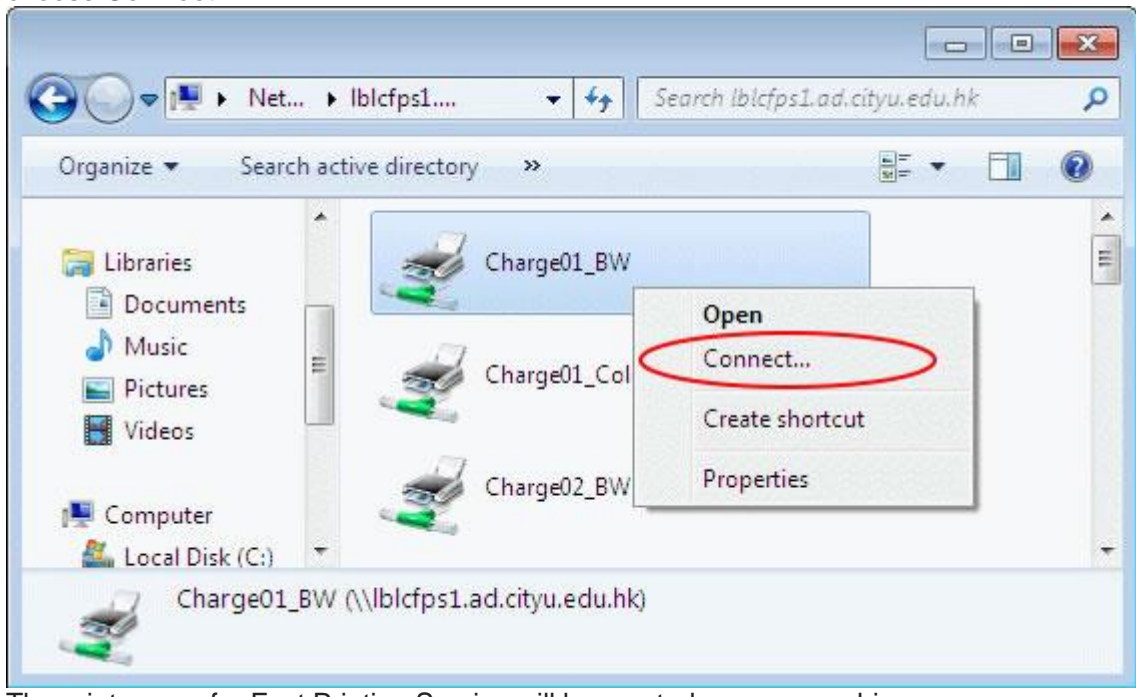

iv. The print queue for Fast Printing Service will be created on your machine

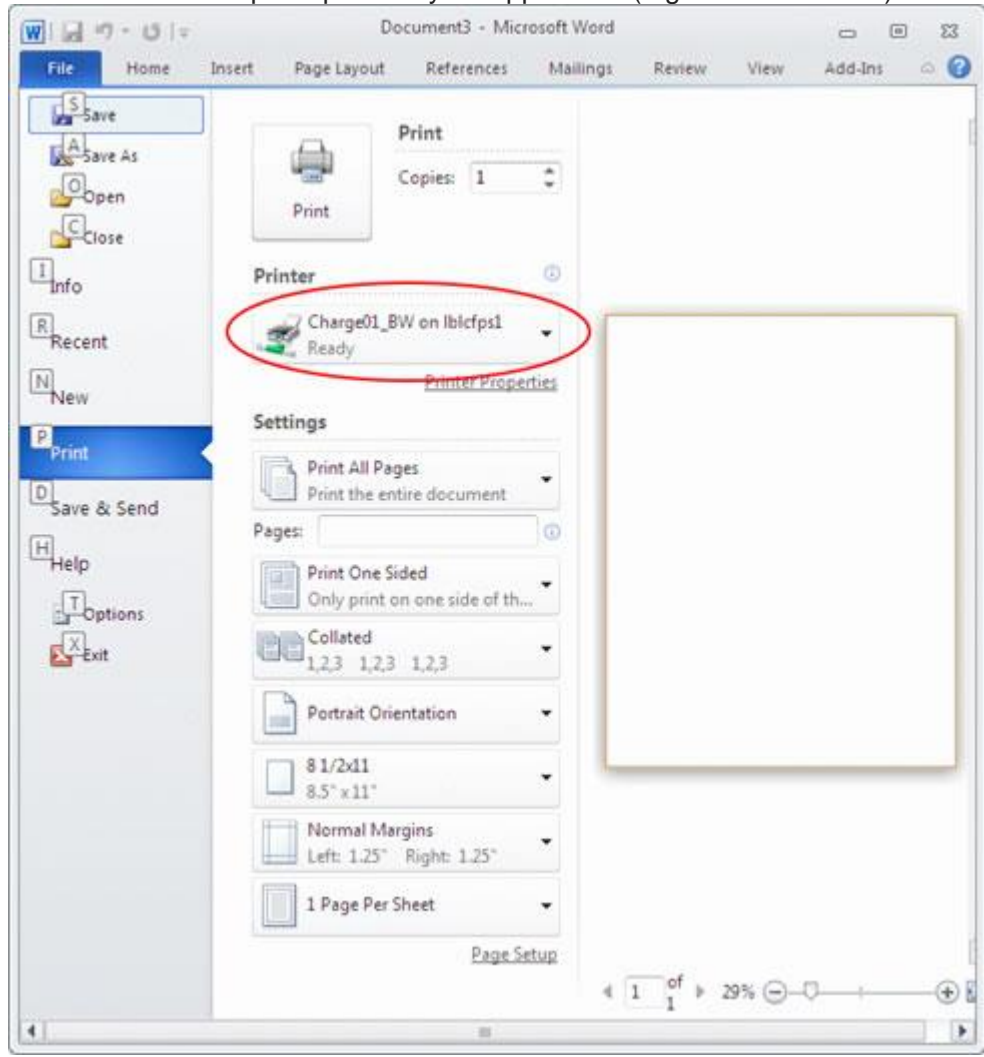

2. Print to the desired print queue in your application (e.g. Microsoft Word)

|                                                                                       | Max. 16                                         |
|---------------------------------------------------------------------------------------|-------------------------------------------------|
| Password                                                                              |                                                 |
|                                                                                       | Max. 8                                          |
| Click the [OK] button afte<br>[Secure Print] - [ID] and [                             | r entering in Array Password].                  |
| Operate the followings or<br>control panel in order to u<br>which is printed by "secu | the printer's<br>se the documents<br>re print". |
| [User Box]button -> [Systemation -> [Systematics]                                     | em] -> [Secure 🔫                                |

i. Enter Secure Print ID and Password, and then press OK

- 3. Release print jobs at the printer
- Go to the printer you printed to ii. Insert Octopus Card i.

  - iii. Press Secure Print User Box

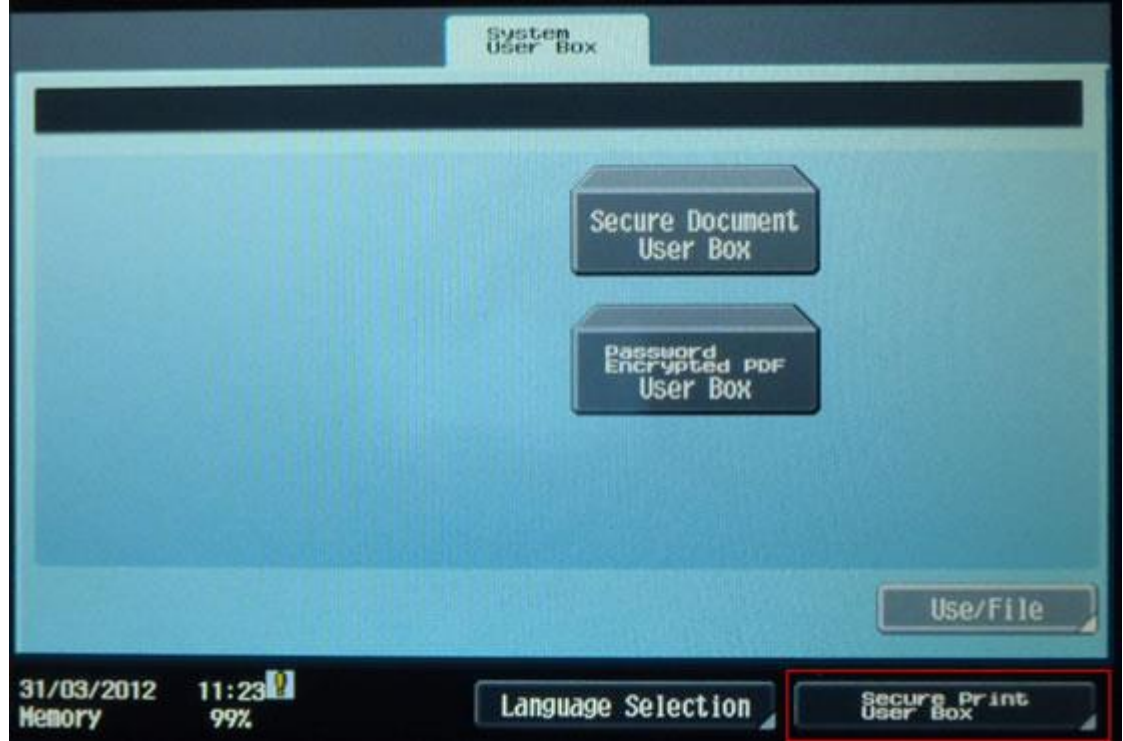

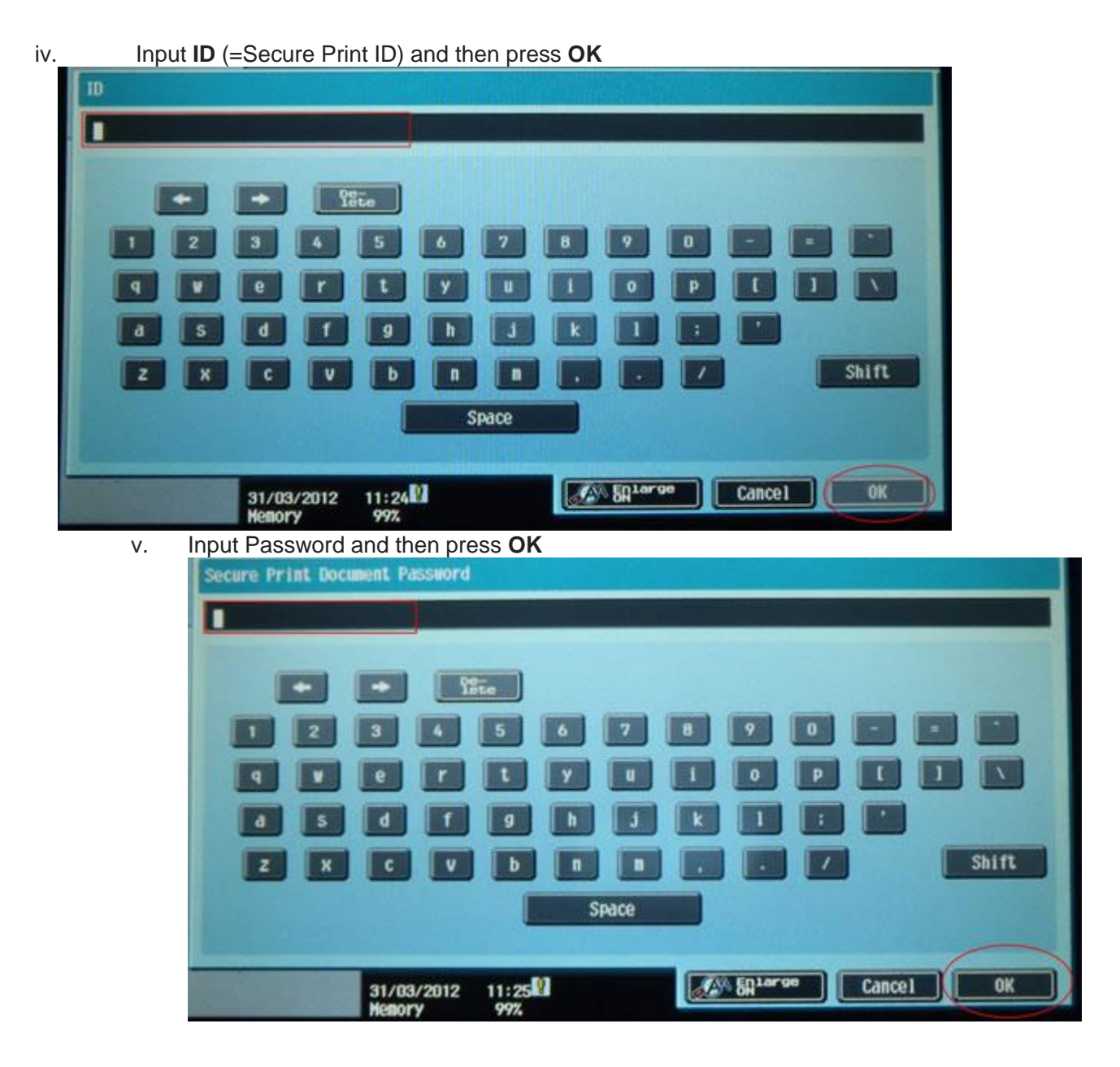

vi. The file of the Secure Print ID you entered will be shown. Select file to print or

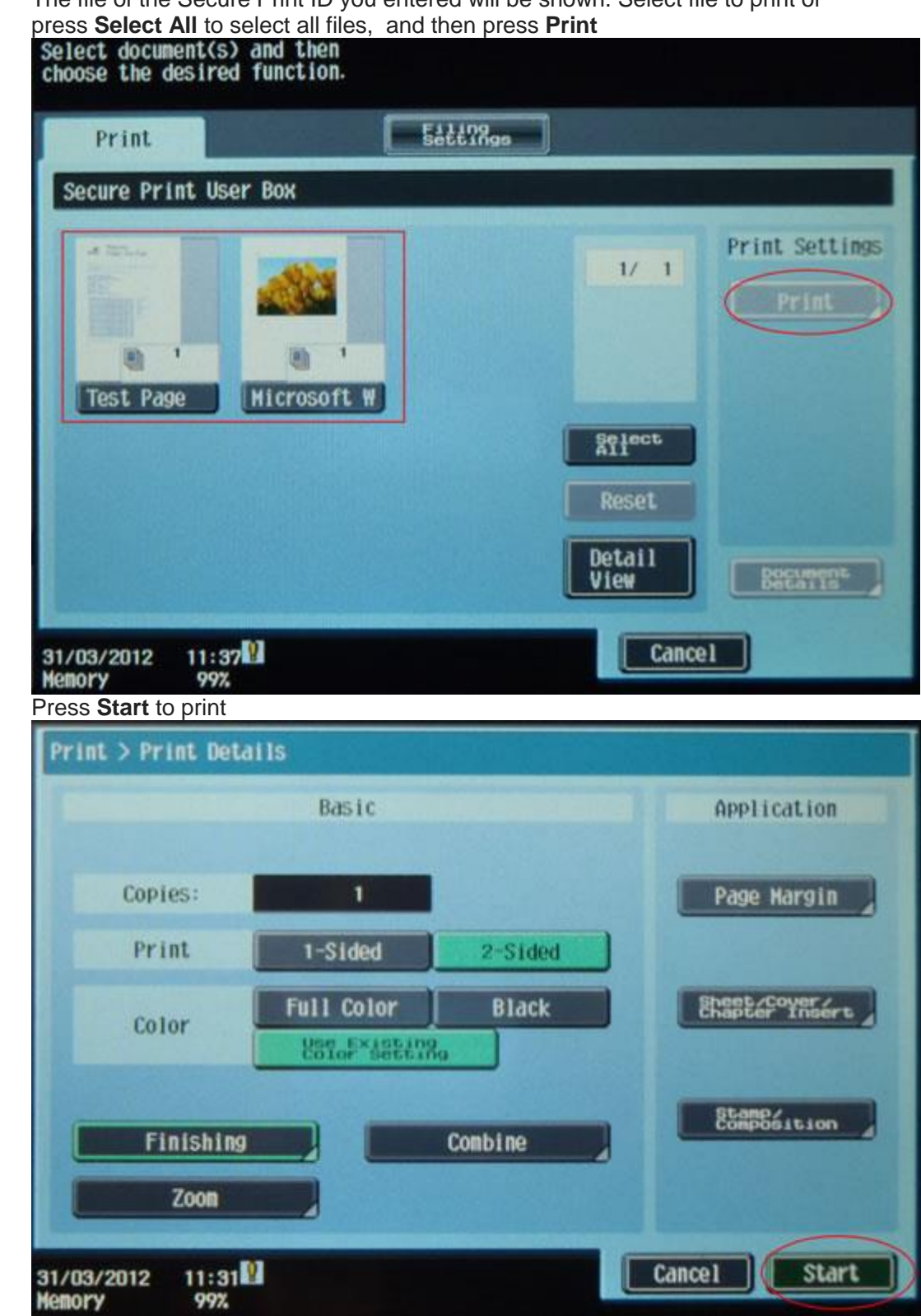

Remove Octopus Card viii.

vii.